Helping People Help The Land

## Using $GoogleEarth_{TM}$ on your Smartphone to Access Soil Survey

Access USDA National Cooperative Soil Survey data by using Google  $\mathsf{Earth}_{\mathsf{TM}}$  on your smartphone.

- Google Earth<sub>™</sub> allows you to quickly and efficiently view soil maps for specific locations
- It also lets you zoom in on a specific GPS location

## Using Google Earth<sub>™</sub>

- 1. Make sure you have both the Google Earth<sub>TM</sub> and Google Drive<sub>TM</sub> applications installed on your smartphone.
- 2. Open the browser on your phone (or use Google Apps) and navigate to

http://casoilresource.lawr.ucdavis.edu/soil\_web/kml/SoilWeb.kmz or just search for SoilWeb.kmz.

- 3. Download the file called "SoilWeb.kmz" by clicking it.
- 4. Select "Open in..." in the top left-hand corner and click "Open in Google Drive" on the next window.
- 5. Google Drive<sub>™</sub> will ask you whether you would like to upload the file to Google Drive<sub>™</sub>. When prompted, click "Upload".
- 6. You should see the SoilWeb file in your Google  $Drive_{TM}$  under "My Drive".
- 7. When you click on the SoilWeb file, Google Drive<sub>™</sub> will tell you it is "Unable to open file." Tap the arrow icon at the top right of the screen and under "Actions", tap "Open In...".
- 8. Open the SoilWeb file in Google  $Earth_{TM}$ .
- 9. You should now see the soil map with different delineations loaded in Google Earth\_ ${\mbox{\tiny TM}}$ !
- 10. For more information on a specific soil type, tap the soil map unit.

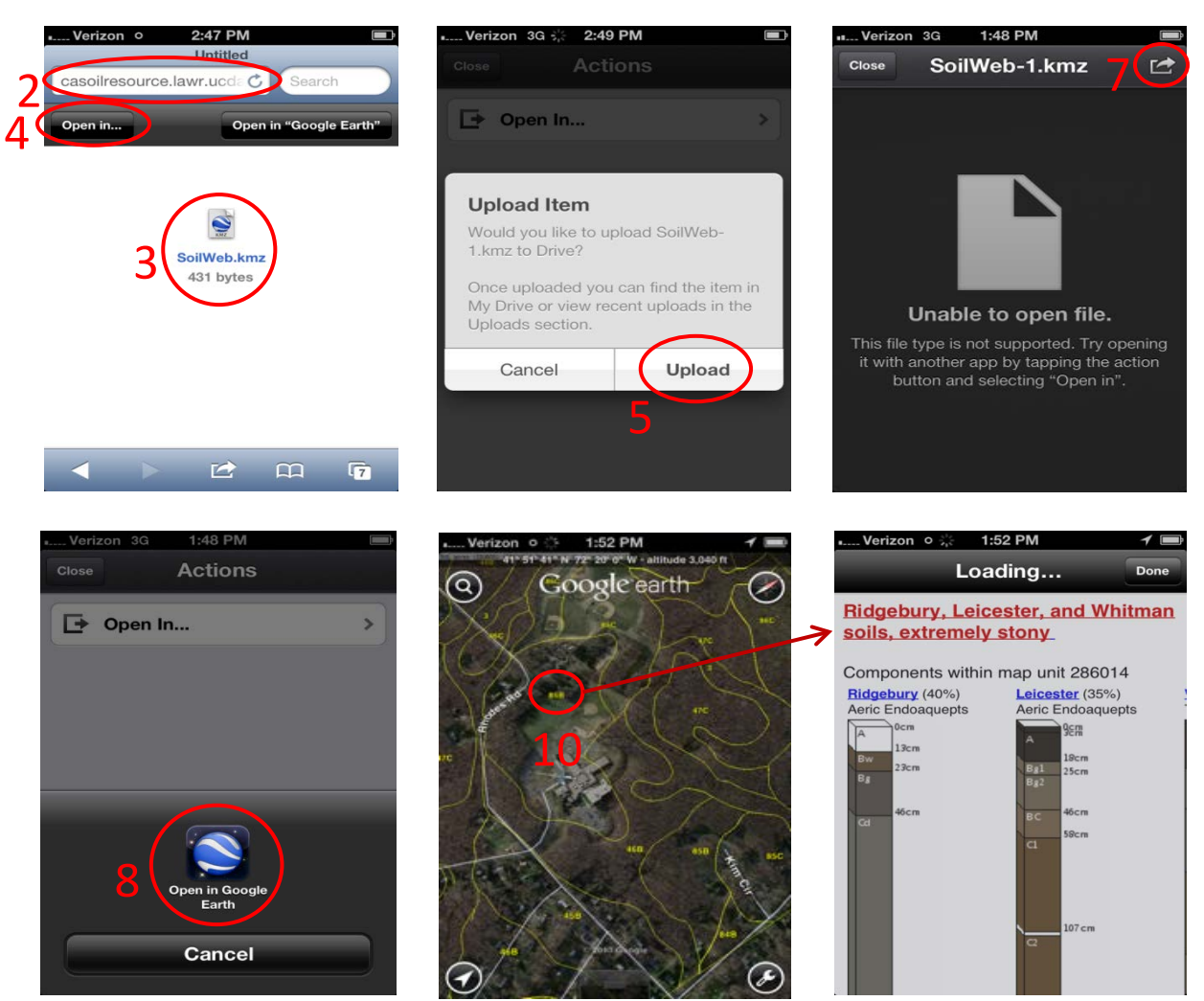

USDA is an equal opportunity employer and provider.